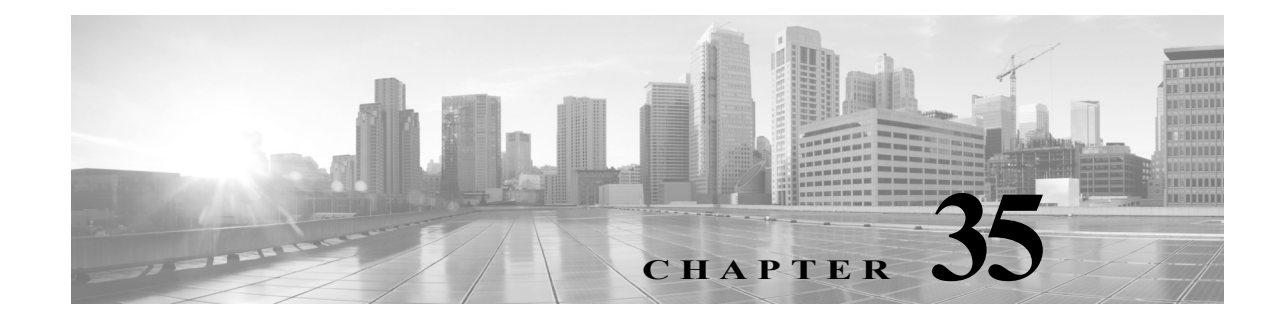

# マルウェアおよび禁止されたファイルのブ ロッキング

悪意のあるソフトウェア、つまりマルウェアは、複数のルートで組織のネットワークに入る可能 性があります。マルウェアを特定してその影響を軽減するため、ASA FirePOWER モジュールの ファイル制御コンポーネントおよび高度なマルウェア防御コンポーネントでは、ネットワーク トラフィック内でのマルウェアやその他の種類のファイルの伝送を検出、追跡、保存、分析し、必 要に応じてブロックすることができます。

全体的なアクセス コントロール設定の一部として、マルウェア防御とファイル制御を実行する ようにシステムを設定できます。作成してアクセス コントロール ルールに関連付けた ファイル ポリシーは、ルールに一致するネットワーク トラフィックを処理します。

ファイル ポリシーはどのライセンスでも作成可能ですが、マルウェア防御とファイル制御の一部の操作を行うには、次の表に示すように、ライセンスが提供する特定の機能を ASA FirePOWER モジュールで有効にする必要があります。

#### *表 35-1 侵入インスペクションおよびファイル インスペクションのライセンスおよびアプライアンス の要件*

| 機能                  | 説明                                | 追加する必要の<br>あるライセンス |
|---------------------|-----------------------------------|--------------------|
| 侵入防御                | 侵入およびエクスプロイトを検出<br>し、任意でブロックします   | Protection         |
| ファイル制御              | ファイル タイプの伝送を検出し、<br>任意でブロックします    | Protection         |
| 高度なマルウェア<br>防御(AMP) | マルウェアの伝送を検出、追跡し、<br>必要に応じてブロックします | Malware            |

詳細については、以下を参照してください。

ſ

- マルウェア対策とファイル制御について(35-2ページ)
- ファイル ポリシーの概要と作成(35-5 ページ)

# マルウェア対策とファイル制御について

ライセンス:Protection、Malware、またはすべて

高度なマルウェア防御機能を使用すると、ネットワークで伝送されるマルウェア ファイルを検出、追跡、分析し、(必要に応じて)ブロックするように ASA FirePOWER モジュールを設定できます。

システムは、PDF、Microsoft Office 文書など多数のファイル タイプに潜むマルウェアを検出し、 オプションでブロックできます。ASA FirePOWER モジュールは、特定のアプリケーション プロ トコル ベースのネットワーク トラフィック内で、これらのファイル タイプの伝送をモニタしま す。ASA FirePOWER モジュールは該当するファイルを検出します。次に、ASA FirePOWER モ ジュールは、ファイルの SHA-256 ハッシュ値を使用して マルウェア クラウド ルックアップを実 行します。これらの結果に基づき、Cisco クラウドは ASA FirePOWER モジュールにファイルの性 質を返します。

クラウドにあるファイルの性質が不正確だとわかっている場合、次のようにして、ファイルの SHA-256 値をファイル リストに追加できます。

- クラウドが「クリーン」の性質を割り当てた場合と同じ方法でファイルを扱うには、そのファ イルをクリーンリストに追加します。
- クラウドが「マルウェア」の性質を割り当てた場合と同じ方法でファイルを扱うには、その ファイルをカスタム検出リストに追加します。

あるファイルの SHA-256 値がファイル リスト内で検出されると、システムはマルウェア ルック アップの実行もファイルの性質の検査も行わずに、適切なアクションを実行します。ファイルの SHA 値を計算するには、[マルウェア クラウド ルックアップ (Malware Cloud Lookup)] アクション と [マルウェア ブロック (Block Malware)] アクションのどちらか、および一致するファイル タイ プを使用して、ファイル ポリシー内のルールを設定する必要があることに注意してください。 ファイル ポリシーごとに、クリーン リストまたはカスタム検出リストの使用を有効にできます。

ファイルを検査またはブロックするには、ASA FirePOWER モジュールで Protectionライセンス を有効にする必要があります。ファイルをファイル リストに追加するには、Malware ライセンス も有効にする必要があります。

#### ファイルの性質について

システムは、Cisco クラウドから返される性質に基づいてファイルの性質を決定します。Cisco ク ラウドから返された情報、ファイル リストへの追加操作、または脅威スコアに応じて、ファイル の性質は次のいずれかになります。

- マルウェア(Malware):クラウドでそのファイルがマルウェアとして分類されていることを示します。
- クリーン(clean):クラウドでそのファイルがクリーンとして分類されているか、ユーザがファイルをクリーンリストに追加したことを示します。
- 不明(Unknown):クラウドが性質を割り当てる前にマルウェアクラウドルックアップが行われたことを示します。クラウドはそのファイルをまだ分類していません。
- カスタム検出(Custom Detection):ユーザがカスタム検出リストにファイルを追加したことを示します。
- 使用不可(Unavailable): ASA FirePOWER モジュールがマルウェア クラウド ルックアップを 実行できなかったことを示します。この性質を持つイベントはごくわずかである可能性があ ります。これは予期された動作です。

### $\mathcal{P}$

:ント

ſ

高速連続で複数の使用不可(Unavailable)なマルウェアイベントが発生した場合は、クラウド接続 およびポート設定を確認してください。詳細については、セキュリティ、インターネットアクセス、および通信ポート(D-1ページ)を参照してください。

ファイルの性質に応じ、ASA FirePOWER モジュールはファイルをブロックするか、あるいはそのアップロードまたはダウンロードをブロックします。パフォーマンスを改善させるため、 SHA-256 値に基づくファイルの性質がシステムですでにわかっている場合、アプライアンスは Cisco クラウドへの照会はせず、キャッシュ済みの性質を使用します。

ファイルの性質は変更される可能性があることに注意してください。たとえば、クラウドによる判定の結果、以前はクリーンであると考えられていたファイルが今はマルウェアとして識別 されるようになったり、その逆、つまりマルウェアと識別されたファイルが実際にはクリーン であったりする可能性があります。あるファイルに関するマルウェア ルックアップを先週実行 した後、そのファイルの性質が変更された場合は、クラウドが ASA FirePOWER モジュールに通 知を送ります。これにより、そのファイルの伝送が次回検出されたときにシステムは適切なア クションを実行できます。変更されたファイルの性質は、レトロスペクティブな性質と呼ばれ ます。

マルウェア クラウド ルックアップから戻されるファイルの性質には、存続可能時間(TTL)値が 割り当てられています。ファイルの性質が更新されないまま、TTL 値で指定された期間にわたっ て保持された後は、キャッシュ情報が消去されます。各性質の TTL 値は、次のとおりです。

- クリーン(Clean):4 時間
- 不明(Unknown):1 時間
- マルウェア(Malware):1 時間

キャッシュに照らしたマルウェア クラウド ルックアップの結果、キャッシュ済み性質がタイム アウトになったことが識別されると、システムはファイルの性質を判別するために新しいルッ クアップを実行します。

#### ファイル制御について

マルウェアファイル伝送のブロックに加えて、(マルウェアを含むかどうかにかかわらず)特定のタイプのすべてのファイルをブロックする必要がある場合は、ファイル制御機能により防御網を広げることができます。マルウェア防御の場合と同様に、ASA FirePOWER モジュールはネットワークトラフィック内で特定のファイルタイプの伝送をモニタし、そのファイルをブロックまたは許可します。

システムでマルウェアを検出できるすべてのファイルタイプだけでなく、さらに多数のファイ ルタイプに対するファイル制御がサポートされています。これらのファイルタイプは、マルチ メディア(swf、mp3)、実行可能ファイル(exe、トレント)、PDF などの基本的なカテゴリにグルー プ分けされます。ファイル制御はマルウェア防御とは異なり、Cisco クラウドへの照会を必要と しないことに注意してください。

# マルウェア防御とファイル制御の設定

#### ライセンス:Protection または Malware

ファイルポリシーをアクセスコントロールルールに関連付けることで、全体的なアクセスコントロール設定の一部として、マルウェア防御とファイル制御を設定します。この関連付けにより、アクセスコントロールルールの条件と一致するトラフィック内のファイルを通過させる前に、システムは必ずファイルを検査するようになります。

ファイルのポリシーには、その親であるアクセス コントロール ポリシーと同様に、各ルールの 条件に一致したファイルをシステムがどのように処理するかを決定するルールが含まれていま す。ファイル タイプ、アプリケーション プロトコル、転送方向の違いに応じて異なるアクション を実行する別個のファイル ルールを設定できます。

あるファイルがルールに一致する場合、ルールで以下を実行できます。

- 単純なファイル タイプ照合に基づいてファイルを許可またはブロックする
- マルウェア ファイルの性質に基づいてファイルをブロックする

さらに、ファイル ポリシーは、クリーン リストまたはカスタム検出リストのエントリに基づい て、自動的に、ファイルがクリーンまたはマルウェアである場合と同じようにファイルを扱うこ とができます。

単純な例として、ユーザによる実行可能ファイルのダウンロードをブロックするファイル ポリ シーを導入できます。ファイル ポリシーについて、およびファイル ポリシーとアクセス コント ロール ルールとの関連付けについての詳細は、ファイル ポリシーの概要と作成(35-5 ページ)を 参照してください。

# マルウェア防御とファイル制御に基づくイベントのロギング

#### ライセンス:Protection または Malware

ASA FirePOWER モジュールは、システムによるファイル インスペクションおよびファイル イ ベント処理の記録と、次のマルウェア イベントのログを記録します。

- ファイルイベントは、システムがネットワークトラフィック内で検出した(およびオプションでブロックした)ファイルを表します。
- マルウェアイベントは、システムがネットワークトラフィック内で検出した(およびオプションでブロックした)マルウェアファイルを表します。
- レトロスペクティブマルウェアイベントは、ファイルの性質が「マルウェア」から変更されたファイルを表します。

ファイル内のマルウェアを検出するには、まずファイル自体を検出する必要があるため、システムは、ネットワークトラフィック内のマルウェア検出またはブロックに基づいてマルウェアイベントを生成するときには、ファイルイベントも生成します。

# ファイルポリシーの概要と作成

ライセンス:Protection または Malware

ファイル ポリシーは、いくつかの設定からなるセットです。システムは全体的なアクセス コン トロール設定の一部としてこれを使用して、高度なマルウェア防御とファイル制御を実行でき ます。

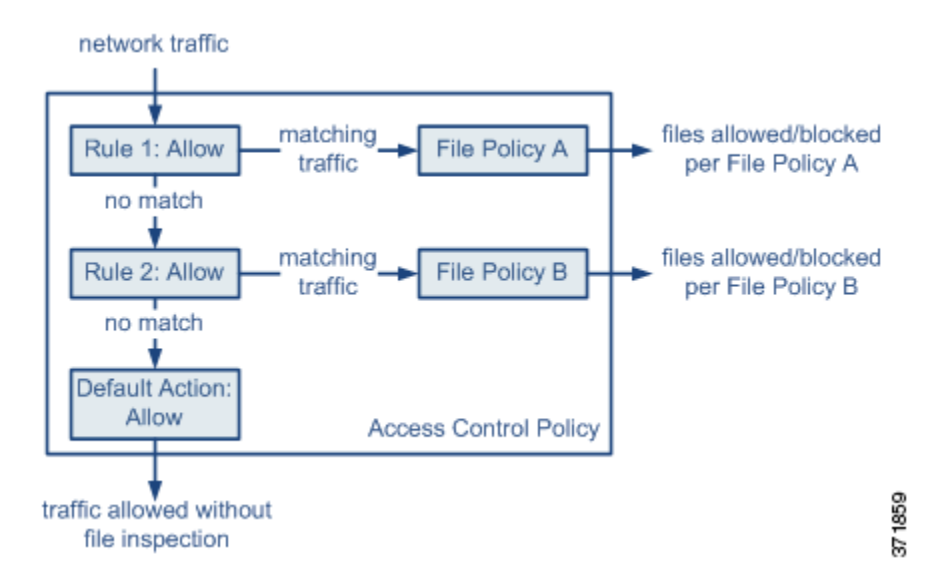

このポリシーには2つのアクセス コントロール ルールがあり、両方とも許可アクションを使用 し、ファイル ポリシーに関連付けられています。このポリシーのデフォルト アクションもまた 「トラフィックの許可」ですが、ファイル ポリシー インスペクションはありません。このシナリ オでは、トラフィックは次のように処理されます。

- ルール1に一致するトラフィックはファイルポリシーAで検査されます。
- ルール1に一致しないトラフィックはルール2に照らして評価されます。ルール2に一致する トラフィックはファイルポリシーBで検査されます。
- どちらのルールにも一致しないトラフィックは許可されます。デフォルトアクションに ファイルポリシーを関連付けることはできません。

ファイルのポリシーには、その親であるアクセス コントロール ポリシーと同様に、各ルールの 条件に一致したファイルをシステムがどのように処理するかを決定するルールが含まれていま す。ファイル タイプ、アプリケーション プロトコル、転送方向の違いに応じて異なるアクション を実行する別個のファイル ルールを設定できます。

ファイルがルールに一致すると、ルールは以下を実行できます。

- 単純なファイルタイプ照合に基づいてファイルを許可またはブロックする
- マルウェアファイルの性質に基づいてファイルをブロックする

さらに、ファイル ポリシーは、クリーン リストまたはカスタム検出リストのエントリに基づい て、自動的に、ファイルがクリーンまたはマルウェアである場合と同じようにファイルを扱うこ とができます。

1

1 つのファイル ポリシーを、[許可(Allow)]、[インタラクティブ ブロック(Interactive Block)]、または[リセットしてインタラクティブ ブロック(Interactive Block with reset)] アクションを含む アクセス コントロール ルールに関連付けることができます。その後、システムはそのファイル ポリシーを使用して、アクセス コントロール ルールの条件を満たすネットワーク トラフィッ クを検査します。異なるファイル ポリシーを個々のアクセス コントロール ルールに関連付け ることにより、ネットワークで伝送されるファイルを識別/ブロックする方法をきめ細かく制御 できます。ただし、アクセス コントロールのデフォルト アクションによって処理されるトラ フィックを検査するためにファイル ポリシーを使用できないことに注意してください。詳細に ついては、許可されたトラフィックに対する侵入およびマルウェアの有無のインスペクション (11-2 ページ)を参照してください。

#### ファイルルール

ファイル ポリシーの中でファイル ルールを設定します。次の表に、ファイル ルールのコンポー ネントを示します。

| ファイル ルールのコ          |                                                                                                    |  |  |
|---------------------|----------------------------------------------------------------------------------------------------|--|--|
| ンポーネント              | 説明                                                                                                    |  |  |
| アプリケーション プ<br>ロトコル  | システムは、FTP、HTTP、SMTP、IMAP、POP3、および NetBIOS-ssn<br>(SMB)を介して伝送されるファイルを検出し、検査できます。パ<br>フォーマンスを向上させるには、ファイル ルールごとに、これらのア<br>プリケーション プロトコルのうち1 つだけでファイルを検出するよ<br>う限定できます。                                                                                                    |  |  |
| 転送の方向               | ダウンロードされるファイルに対して、FTP、HTTP、IMAP、POP3、および NetBIOS-ssn(SMB)の着信トラフィックを検査できます。アップロードされるファイルに対しては、FTP、HTTP、SMTP、およびNetBIOS-ssn(SMB)の発信トラフィックを検査できます。                                                                                                    |  |  |
| ファイルのカテゴリお<br>よびタイプ | システムは、さまざまなタイプのファイルを検出できます。これらの<br>ファイルタイプは、マルチメディア(swf、mp3)、実行可能ファイル<br>(exe、トレント)、PDF などの基本的なカテゴリにグループ分けされま<br>す。個々のファイルタイプを検出したり、ファイルタイプカテゴリ全<br>体を検出したりするよう、ファイルルールを設定できます。<br>たとえば、すべてのマルチメディアファイルをブロックしたり、<br>ShockWave Flash (swf)ファイルのみをブロックしたりできます。また<br>は、ユーザが BitTorrent (torrent)ファイルをダウンロードしたときにア<br>ラートを出すよう、システムを設定できます。 |  |  |
|                     | <ul> <li>▲</li> <li>注意 頻繁にトリガーされるファイル ルールは、システム パフォーマンスに影響を与える可能性があります。たとえば、HTTPトラフィックでマルチメディア ファイルを検出しようとすると(たとえば YouTube は多量の Flash コンテンツを伝送します)、膨大な数のイベントが生成される可能性があります。</li> </ul>                                                                                                    |  |  |
| ファイル ルール アク<br>ション  | ファイル ルールのアクションによって、ルールの条件に一致したトラ<br>フィックをシステムが処理する方法が決定されます。<br>(注) ファイル ルールは数値上の順番ではなく、ルール アクション<br>の順番で評価されます。詳細は、次の項ファイル ルール アク<br>ションと評価順序を参照してください                                                                                                    |  |  |

表 35-2 ファイル ルールのコンポーネント

#### ファイル ルール アクションと評価順序

各ファイル ルールには、ルールの条件に一致するトラフィックがシステムによってどのように 処理されるかを決定する1つのアクションが関連付けられます。1つのファイル ポリシー内に、 ファイル タイプ、アプリケーション プロトコル、転送方向の違いに応じて異なるアクションを 実行する別々のルールを設定できます。複数のルール アクションは、以下のようなルール アク ション順になります。

- [ファイルブロック(Block Files)] ルールを使用すると、特定のファイルタイプをブロックできます。
- [マルウェアブロック(Block Malware)] ルールを使用すると、特定のファイルタイプの SHA-256 ハッシュ値を計算した後、クラウドルックアッププロセスを使用して、ネットワー クを通過するファイルにマルウェアが含まれているかどうかまず判断し、脅威を示すファイ ルをブロックできます。
- [マルウェア クラウド ルックアップ(Malware Cloud Lookup)] ルールを使用すると、ネット ワークを通過するファイルの伝送を許可しながら、クラウド ルックアップに基づいてその ファイルのマルウェアの性質をログに記録できます。
- [ファイル検出(Detect Files)] ルールを使用すると、ファイルの伝送を許可しながら、特定のファイルタイプの検出をログに記録できます。

各ファイル ルール アクションに対して、ファイル転送がブロックされると接続をリセットする というオプションを設定できます。次の表に、各ファイル アクションで使用可能なオプションの 詳細を示します。

| アクション                                          | 接続をリセットするか  |
|------------------------------------------------|-------------|
| ファイルブロック(Block<br>Files)                       | はい(Yes)(推奨) |
| マルウェア ブロック<br>(Block Malware)                  | はい(Yes)(推奨) |
| ファイル検出(Detect<br>Files)                        | No          |
| マルウェア クラウド<br>ルックアップ (Malware<br>Cloud Lookup) | No          |

表 35-3 ファイル ルール アクション

ſ

#### ファイルとマルウェアの検出、キャプチャ、およびブロッキングに関する注意事項と制約事項

ファイルとマルウェアの検出、キャプチャ、およびブロッキングの動作に関して、以下の詳細お よび制限に注意してください。

- ファイルがセッションで検出されブロックされるまで、セッションからのパケットは侵入インスペクションの対象になります。
- ファイルの終わりを示す End of File マーカーが検出されない場合、転送プロトコルとは無関係に、そのファイルは [マルウェアブロック(Block Malware)] ルールでもカスタム検出リストでもブロックされません。システムは、End of File マーカーで示されるファイル全体の受信が完了するまでファイルのブロックを待機し、このマーカーが検出された後にファイルをブロックします。
- FTP ファイル転送で End of File マーカーが最終データ セグメントとは別に伝送される場合、 マーカーがブロックされ、ファイル転送失敗が FTP クライアントに表示されますが、実際に はそのファイルは完全にディスクに転送されます。

- FTP は、さまざまなチャネルを介してコマンドおよびデータを転送します。パッシブ展開では、FTP データ セッションとその制御セッションからのトラフィックが同じ Snort に負荷分散されない場合があります。
- ファイルがアプリケーションプロトコル条件を持つルールに一致する場合、ファイルイベントの生成は、システムがファイルのアプリケーションプロトコルを正常に識別した後に行われます。識別されていないファイルは、ファイルイベントを生成しません。
- FTP に関する [マルウェアブロック(Block Malware)] ルールを持つファイル ポリシーを使用するアクセス コントロール ポリシーでは、[インライン時にドロップ(Drop when Inline)] を無効にした侵入ポリシーをデフォルト アクションに設定した場合、システムはルールに 一致するファイルやマルウェアの検出でイベントを生成しますが、ファイルをドロップしま せん。FTP ファイア転送をブロックし、ファイル ポリシーを選択するアクセス コントロール ポリシーのデフォルト アクションとして侵入ポリシーを使用するには、[インライン時にド ロップ(Drop when Inline)] を有効にした侵入ポリシーを選択する必要があります。
- [ファイル ブロック (Block Files)] アクションおよび [マルウェア ブロック (Block Malware)] アクションを持つファイル ルールでは、最初のファイル転送試行後 24 時間で検出される、同 じファイル、URL、サーバ、クライアント アプリケーションを使った新しいセッションをブ ロックすることにより、HTTP 経由のファイル ダウンロードの自動再開をブロックします。
- まれに、HTTP アップロード セッションからのトラフィックが不適切である場合、システム はトラフィックを正しく再構築できなくなり、トラフィックのブロックやファイル イベン トの生成を行いません。
- [ファイルブロック(Block Files)]ルールでブロックされる NetBIOS-ssn 経由ファイル転送 (SMB ファイル転送など)の場合、宛先ホストでファイルが見つかることがあります。ただ し、ダウンロード開始後にファイルがブロックされ、結果としてファイル転送が不完全にな るため、そのファイルは使用できません。
- (SMB ファイル転送など)NetBIOS-ssn 経由で転送されるファイルを検出またはブロックするファイル ルールを作成した場合、ファイル ポリシーを呼び出すアクセス コントロール ポリシーの適用前に開始された、確立済み TCP または SMB セッションで転送されるファイルに対しては、検査が行われません。このため、これらのファイルは検出/ブロックされません。
- パッシブ展開でファイルをブロックするよう設定されたルールは、一致するファイルをブロックしません。接続ではファイル伝送が続行されるため、接続の開始をログに記録するルールを設定した場合、この接続に関して複数のイベントが記録されることがあります。
- POP3、POP、SMTP、または IMAP セッションでのすべてのファイル名の合計バイト数が 1024 を超えると、セッションのファイル イベントでは、ファイル名バッファがいっぱいに なった後で検出されたファイルの名前が正しく反映されないことがあります。
- SMTP 経由でテキストベースのファイルを送信すると、一部のメールクライアントは改行 を CRLF 改行文字標準に変換します。MAC ベースのホストはキャリッジリターン(CR)文字 を使用し、Unix/Linux ベースのホストはラインフィード(LF)文字を使用するので、メールク ライアントによる改行変換によってファイルのサイズが変更される場合があります。一部の メールクライアントは、認識できないファイルタイプを処理する際に改行変換を行うよう デフォルト設定されていることに注意してください。
- Cisco では、[ファイル ブロック (Block Files)] アクションと [マルウェア ブロック (Block Malware)] アクションで [接続のリセット (Reset Connection)] を有効にすることを推奨しています。これにより、ブロックされたアプリケーション セッションが TCP 接続リセットまで開いたままになることを防止できます。接続をリセットしない場合、TCP 接続が自身をリセットするまで、クライアント セッションが開いたままになります。
- [マルウェアクラウドルックアップ(Malware Cloud Lookup)]アクションまたは[マルウェア ブロック(Block Malware)]アクションを使ってファイルルールが設定されている場合、ASA FirePOWER モジュールがクラウドとの接続を確立できないと、クラウド接続が復元される まで、システムは設定済みルールアクションオプションを実行できません。

#### ファイル ルールの評価例

番号順にルールが評価されるアクセス コントロール ポリシーとは異なり、ファイル ポリシーで はファイル ルール アクションと評価順序(35-7 ページ)に従ってファイルが処理されます。つま り、(優先度の高い順に)単純なブロッキング、次にマルウェア インスペクションとブロッキン グ、さらにその次に単純な検出とロギングとなります。例として、1つのファイル ポリシー内に、 PDF ファイルを処理する4つのルールがあるとします。これらのルールは、モジュール インター フェイスで表示される順序に関係なく、次の順序で評価されます。

表 35-4 ファイルルールの評価順序の例

ſ

| アプリケー<br>ションプロ<br>トコル | 方向<br>(Direction)    | アクション                                              | アクションのオプ<br>ション              | 結果                                                                                 |
|-----------------------|----------------------|----------------------------------------------------|------------------------------|------------------------------------------------------------------------------------|
| SMTP                  | アップロード<br>(Upload)   | ファイル ブロック<br>(Block Files)                         | 接続のリセット(Reset<br>Connection) | ユーザが電子メールで PDF ファイル<br>を送信することをブロックし、接続を<br>リセットします。                               |
| FTP                   | ダウンロード<br>(Download) | マルウェア ブロッ<br>ク (Block Malware)                     | 接続のリセット(Reset<br>Connection) | ファイル転送によるマルウェア PDF<br>ファイルのダウンロードをブロック<br>し、接続をリセットします。                            |
| POP3<br>IMAP          | ダウンロード<br>(Download) | マルウェア クラウ<br>ド ルックアップ<br>(Malware Cloud<br>Lookup) | none                         | 電子メールで受信した PDF ファイル<br>に対し、マルウェア インスペクション<br>を行います。                                |
| 任意(Any)               | 任意(Any)              | ファイル検出<br>(Detect Files)                           | none                         | ユーザが Web 上で(つまり HTTP 経由<br>で)PDF ファイルを表示すると、それを<br>検出してログに記録しますが、トラ<br>フィックは許可します。 |

ASA FirePOWER モジュールでは、矛盾するファイル ルールを示すために警告アイコン(<u>(</u>)を 使用しています。

システムで検出されるすべてのファイルタイプに対してマルウェア分析を実行できるわけでは ないことに注意してください。[アプリケーションプロトコル(Application Protocol)]、[転送の方 向(Direction of Transfer)]、および[アクション(Action)]ドロップダウンリストで値を選択する と、システムはファイルタイプのリストを限定します。

#### ファイルイベント、マルウェアイベント、およびアラートのロギング

ファイル ポリシーをアクセス コントロール ルールに関連付けると、一致するトラフィックに関 するファイル イベントとマルウェア イベントのロギングが自動的に有効になります。ファイル を検査するときに、システムは次のタイプのイベントを生成できます。

- ファイルイベント:検出またはブロックされたファイル、および検出されたマルウェアファ イルを表します
- マルウェアイベント:検出されたマルウェアファイルを表します
- レトロスペクティブマルウェアイベント:以前に検出されたファイルのファイル性質が「マルウェア」から変更された場合に生成されます。

ファイル ポリシーによってファイル イベントまたはマルウェア イベントが生成されるか、ファ イルがキャプチャされると、システムは、呼び出し元のアクセス コントロール ルールのロギン グ設定に関係なく、関連する接続の終了を自動的に記録します。

(注) NetBIOS-ssn(SMB)トラフィックのインスペクションによって生成されるファイルイベントは、 即座には接続イベントを生成しません。これは、クライアントとサーバが持続的接続を確立する ためです。システムはクライアントまたはサーバがセッションを終了した後に接続イベントを 生成します。

これらの接続イベントごとに、

- [ファイル(Files)]フィールドには、接続で検出されたファイル数(マルウェア ファイルを含む)を示すアイコン(1)が含まれます。このアイコンをクリックすると、それらのファイルのリスト、およびマルウェア ファイルの性質が表示されます。
- [理由(Reason)]フィールドには、接続イベントがログに記録された理由が示されます。これ はファイルルールアクションに応じて次のように異なります。
  - ファイルモニタ(File Monitor):ファイルルールが[ファイル検出(Detect Files)]および[マルウェアクラウドルックアップ(Malware Cloud Lookup)]の場合、ならびにクリーンリスト内のファイルの場合
  - ファイル ブロック(File Block):ファイル ルールが [ファイル ブロック(Block Files)] ルー ルまたは [マルウェア ブロック(Block Malware)] の場合
  - ファイル カスタム検出(File Custom Detection):カスタム検出リストにあるファイルをシス テムが検出した場合
  - ファイル復帰許可(File Resume Allow):ファイル送信がはじめに [ファイル ブロック (Block Files)] ルールまたは [マルウェアブロック (Block Malware)] ファイル ルールによってブロック された場合。ファイルを許可する新しいアクセス コントロール ポリシーが適用された後、HTTP セッションが自動的に再開しました。
  - ファイル復帰ブロック(File Resume Block):ファイル送信がはじめに[ファイル検出(Detect Files)]ルールまたは[マルウェア クラウドルックアップ(Malware Cloud Lookup)]ファイルルールによって許可された場合。ファイルをブロックする新しいアクセスコントロールポリシーが適用された後、HTTP セッションが自動的に停止しました。
- ファイルやマルウェアがブロックされた接続では、[アクション(Action)]が[ブロック (Block)]になります。

ファイル イベントやマルウェア イベントは、ASA FirePOWER モジュールによって生成される 各種イベントと同様に、表示が可能です。また、SNMP や syslog によるマルウェア イベントのア ラートも使用できます。

#### インターネット アクセス(Internet Access)

システムはポート 443 を使用して、ネットワーク ベース AMP のためのマルウェア クラウド ルックアップを実行します。ASA FirePOWER モジュールでこのポートをアウトバウンドに開く 必要があります。

#### ファイル ポリシーの管理

[ファイル ポリシー(File Policies)] ページ([ポリシー(Policies)]>[ファイル(Files)])でファイル ポリシーの作成、編集、削除、および比較を行います。ここには既存のファイル ポリシーのリスト と、それらの最終更新日が表示されます。

ファイル ポリシーの適用アイコン(W)をクリックするとダイアログ ボックスが表示され、その ファイル ポリシーを使用するアクセス コントロール ポリシーが示された後、[アクセス コント ロール ポリシー(Access Control Policy)] ページにリダイレクトされます。これは、ファイル ポリ シーが親アクセス コントロール ポリシーの一部と見なされ、ファイル ポリシーを単独で適用で きないためです。新しいファイル ポリシーを使用したり、既存のファイル ポリシーの変更内容 を適用したりするには、親アクセス コントロール ポリシーを適用/再適用する必要があります。

1

保存済みまたは適用済みのアクセス コントロール ポリシーで使用中のファイル ポリシーは削 除できないことに注意してください。

ファイルポリシーの管理の詳細については、次の項を参照してください。

- ファイルポリシーの作成(35-11ページ)
- ファイル ルールの操作(35-12ページ)
- 2つのファイルポリシーの比較(35-14ページ)

# ファイル ポリシーの作成

#### ライセンス:Protection または Malware

ファイル ポリシーを作成して、その中でルールを設定すると、それをアクセス コントロール ポ リシーで使用できるようになります。

## $\mathcal{P}$

ſ

:ント 既存のファイル ポリシーのコピーを作成するには、コピー アイコン(1)をクリックして、表示 されるダイアログ ボックスで新しいポリシーの固有名を入力します。その後、そのコピーを変更 できます。

ファイルポリシーを作成する方法:

**手順1** [設定(Configuration)]>[ASA FirePOWER 設定(ASA FirePOWER Configuration)]>[ポリシー (Policies)]>[ファイル(Files)]の順に選択します。

[ファイルポリシー(File Policies)] ページが表示されます。

新しいポリシーの場合、ポリシーが使用中でないことがモジュールインターフェイスに示され ます。使用中のファイルポリシーを編集している場合は、そのファイルポリシーを使用してい るアクセス コントロールポリシーの数がモジュールインターフェイスに示されます。どちらの 場合も、テキストをクリックすると [アクセス コントロールポリシー(Access Control Policies)] ページに移動できます(アクセス コントロールポリシーの準備(4-1 ページ)を参照)。

**手順 2** 新しいポリシーの [名前(Name)] とオプションの [説明(Description)] を入力してから、[保存 (Save)] をクリックします。

[ファイル ポリシー ルール(File Policy Rules)] タブが表示されます。

手順3 ファイルポリシーに1つ以上のルールを追加します。

ファイル ルールを使用すると、ロギング、ブロック、またはマルウェア スキャンの対象となる ファイル タイプを詳細に制御できます。ファイル ルールの追加については、ファイル ルールの 操作(35-12 ページ)を参照してください。

- **手順 4** 詳細オプションを設定します。詳細については、ファイル ポリシーの詳細オプション([一般 (General)])の設定(35-14 ページ)を参照してください。
- **手順5** [ASA FirePOWER の変更の保存(Store ASA FirePOWER Changes)] をクリックします。

新しいポリシーを使用するには、アクセス コントロール ルールにファイル ポリシーを追加して から、アクセス コントロール ポリシーを適用する必要があります。既存のファイル ポリシーを 編集している場合は、そのファイル ポリシーを使用するすべてのアクセス コントロール ポリ シーを再適用する必要があります。

# ファイル ルールの操作

#### ライセンス:Protection または Malware

効果を発揮するには、ファイル ポリシーに1つ以上のルールが含まれている必要があります。 新しいファイル ポリシーを作成するとき、または既存のポリシーを編集するときに表示される [ファイル ポリシー ルール(File Policy Rules)] ページで、ルールを作成、編集、および削除しま す。このページには、ポリシー内のすべてのルールがリストされ、各ルールの基本的な特性も示 されます。

また、このページでは、このファイル ポリシーを使用するアクセス コントロール ポリシーの数 も通知されます。この通知をクリックすると、親ポリシーのリストが表示され、オプションで [ア クセス コントロール ポリシー(Access Control Policies)] ページに進むことができます。

ファイル ルールを作成する方法:

**手順1** [設定(Configuration)]>[ASA FirePOWER 設定(ASA FirePOWER Configuration)]>[ポリシー (Policies)]>[ファイル(Files)]の順に選択します。

[ファイルポリシー(File Policies)]ページが表示されます。

- 手順2 次の選択肢があります。
  - 新しいポリシーにルールを追加するには、[新しいファイルポリシー(New File Policy)]をクリックして、新しいポリシーを作成します(ファイルポリシーの作成(35-11ページ)を参照)。
  - 既存のポリシーにルールを追加するには、ポリシーの横にある編集アイコン(2)をクリックします。
- **手順 3** 表示される [ファイル ポリシー ルール(File Policy Rules)] ページで、[ファイル ルールの追加 (Add File Rule)] をクリックします。

[ファイル ルールの追加(Add File Rule)] ダイアログ ボックスが表示されます。

- **手順 4** ドロップダウンリストから、[アプリケーション プロトコル(Application Protocol)] を選択します。 デフォルトの [任意(Any)] は、HTTP、SMTP、IMAP、POP3、FTP、および NetBIOS-ssn(SMB) トラ フィック内のファイルを検出します。
- **手順5** ドロップダウンリストから [転送の方向(Direction of Transfer)] を選択します。

ダウンロードされるファイルに関して、以下のタイプの着信トラフィックを検査できます。

- HTTP
- IMAP
- POP3
- FTP
- NetBIOS-ssn(SMB)

アップロードされるファイルに関して、以下のタイプの発信トラフィックを検査できます。

- HTTP
- FTP
- SMTP
- NetBIOS-ssn(SMB)

[Any]を使用すると、ユーザが送信しているか受信しているかには関係なく、多数のアプリケーションプロトコルを介したファイルが検出されます。

**手順6** ファイル ルールの [アクション(Action)] を選択します。詳細については、ファイル ルール アクションの表を参照してください。

[ファイルブロック(Block Files)] または [マルウェアブロック(Block Malware)] を選択すると、 [接続のリセット(Reset Connection)] がデフォルトで有効になります。ファイル転送のブロック が発生した接続をリセットしないようにするには、[接続のリセット(Reset Connection)] チェッ クボックスをクリアします。

ſ

(注) Cisco では、[接続のリセット(Reset Connection)]を有効のままにしておくことを推奨しています。これにより、ブロックされたアプリケーションセッションが TCP 接続リセットまで開いたままになることを防止できます。

ファイルルールのアクションの詳細については、ファイルルールアクションと評価順序(35-7ページ)を参照してください。

- 手順7 [ファイル タイプ(File Types)]を1つ以上選択します。複数のファイル タイプを選択するには、 Shift キーと Ctrl キーを使用します。ファイル タイプのリストを、次のようにフィルタ処理できます。
  - [ファイル タイプ カテゴリ (File Type Categories)] を 1 つ以上選択します。
  - 名前または説明でファイルタイプを検索します。たとえば、Microsoft Windows 固有のファイルのリストを表示するには、[名前および説明の検索(Search name and description)] フィールドに Windows と入力します。

ファイル ルールで使用できるファイル タイプは、[アプリケーション プロトコル (Application Protocol)]、[転送の方向 (Direction of Transfer)]、および [アクション (Action)] での選択内容に応じて変化します。

たとえば、[転送の方向 (Direction of Transfer)] で [ダウンロード (Download)] を選択すると、ファ イルイベントが過剰になることを防止するために、[グラフィック (Graphics)] カテゴリから [GIF]、[PNG]、[JPEG]、[TIFF]、および [ICO] が削除されます。

- **手順 8** 選択したファイル タイプを [選択済みのファイル カテゴリとタイプ (Selected Files Categories and Types)] リストに追加します。
  - [追加(Add)]をクリックすると、選択したファイルタイプがルールに追加されます。
  - 1 つ以上のファイル タイプを [選択済みのファイル カテゴリとタイプ (Selected Files Categories and Types)] リストの中にドラッグ アンド ドロップします。
  - カテゴリを選択して [選択済みカテゴリにあるすべてのタイプ(All types in selected Categories)] をクリックしてから、[追加(Add)] をクリックするか、選択項目を [選択済みの ファイル カテゴリとタイプ(Selected Files Categories and Types)] リストの中にドラッグアン ドドロップします。
- 手順9 [ASA FirePOWER の変更の保存(Store ASA FirePOWER Changes)] をクリックします。

ファイル ルールがポリシーに追加されます。既存のファイル ポリシーを編集している場合、変 更内容を有効にするには、そのファイル ポリシーを使用するすべてのアクセス コントロール ポ リシーを再適用する必要があります。

# ファイルポリシーの詳細オプション([一般(General)])の設定

### ライセンス:Malware

ファイルポリシーでは、[一般(General)] セクションにある以下の詳細オプションを設定できます。

#### 表 35-5 ファイル ポリシーの詳細オプション([一般(General)])

| フィールド                                                | 説明                                                  | デフォルト<br>値(Default<br>Value) |
|------------------------------------------------------|-----------------------------------------------------|------------------------------|
| カスタム検知リストを有効に<br>する(Enable Custom<br>Detection List) | これを選択すると、カスタム検出リストにあるファイルが検出されたときに、そのファイルをブロックします。  | 有効<br>(enabled)              |
| クリーンリストを有効にする<br>(Enable Clean List)                 | これを選択すると、クリーン リストにあるファイルが検出されたとき<br>に、そのファイルを許可します。 | 有効<br>(enabled)              |

ファイルポリシーの詳細オプション([一般(General)])を設定するには、次の手順を実行します。

手順1 [設定(Configuration)]>[ASA FirePOWER 設定(ASA FirePOWER Configuration)]>[ポリシー (Policies)]>[ファイル(Files)]の順に選択します。
[ファイル ポリシー(File Policies)]ページが表示されます。
手順2 編集するポリシーの横にある編集アイコン(♪)をクリックします。
[ファイル ポリシー ルール(File Policy Rules)]ページが表示されます。
手順3 [詳細設定(Advanced)]タブを選択します。
[詳細設定(Advanced)]タブが表示されます。
手順4 ファイル ポリシーの詳細オプション([一般(General)])の表に示すようにオプションを変更します。
手順5 [ASA FirePOWER の変更の保存(Store ASA FirePOWER Changes)]をクリックします。
編集したファイル ポリシーを使用するすべてのアクセス コントロール ポリシーを再適用する 必要があります。

### 2 つのファイル ポリシーの比較

#### ライセンス:Protection

変更後のポリシーが組織の標準に準拠することを確かめたり、システム パフォーマンスを最適 化したりする目的で、任意の2つのファイル ポリシー間の違いや、同じポリシーの2つのリビ ジョン間の違いを調べることができます。

ファイルポリシーの比較ビューには、2つのポリシーまたはリビジョンが並んで表示され、各ポ リシー名の横には最終変更時刻と最後に変更したユーザが表示されます。2つのポリシー間の差 異は、次のように強調表示されます。

- 青色は強調表示された設定が2つのポリシーで異なることを示し、差異は赤色で示されます。
- 緑色は強調表示された設定が一方のポリシーには存在するが、他方には存在しないことを示します。

[前へ(Previous)]と[次へ(Next)]をクリックすると、前後の相違箇所に移動できます。左側と右 側の間にある二重矢印アイコン(・)が移動し、表示している違いを示す[差異(Difference)]番号 が変わります。オプションで、ファイルポリシーの比較レポートを生成できます。これは PDF 版 の比較ビューです。

2つのファイルポリシーを比較する方法:

**手順1** [設定(Configuration)]>[ASA FirePOWER 設定(ASA FirePOWER Configuration)]>[ポリシー (Policies)]>[ファイル(Files)]の順に選択します。

[ファイルポリシー(File Policies)] ページが表示されます。

**手順 2** [ポリシーの比較(Compare Policies)]をクリックします。

[比較の選択(Select Comparison)] ダイアログボックスが表示されます。

- **手順3** [比較対象(Compare Against)] ドロップダウン リストから、比較するタイプを次のように選択します。
  - 2つの異なるポリシーを比較するには、[実行中の設定(Running Configuration)]または[他の ポリシー(Other Policy)]を選択します。この2つのオプションの違いは、[実行中の設定 (Running Configuration)]を選択した場合、現在適用されている一連のファイルポリシーの 中からのみ、比較対象の1つを選択できます。
  - 同じポリシーの複数のバージョンを比較するには、[その他のリビジョン(Other Revision)]を 選択します。

ダイアログボックスの表示が更新され、比較オプションが示されます。

- **手順 4** 選択した比較タイプに応じて、次のような選択肢があります。
  - 2つの異なるポリシーを比較する場合、比較対象のポリシーとして[ポリシー A(Policy A)] または[ターゲット/実行中の設定 A(Target/Running Configuration A)]のどちらかと、[ポリ シー B(Policy B)]とを選択します。
  - 同じポリシーのバージョン間を比較する場合、対象の[ポリシー(Policy)]を選択してから、 2つのリビジョン[リビジョン A(Revision A)]と[リビジョン B(Revision B)]を選択しま す。リビジョンは、日付とユーザ名別にリストされます。
- **手順 5** [OK]をクリックします。

ſ

比較ビューが表示されます。

**手順6** オプションで、[比較レポート(Comparison Report)]をクリックして、ファイル ポリシー比較レポートを生成します。コンピュータにレポートを保存するように求められます。

ファイル ポリシーの概要と作成